## Moodle 上傳教材檔案到課程

## 重要:1.單一檔案上傳上限為130MB!

- 1. Moodle 平台網址: <u>http://moodle.isu.edu.tw/</u>
- 2. 於 Moodle 首頁登入帳號密碼後點選課程名稱。

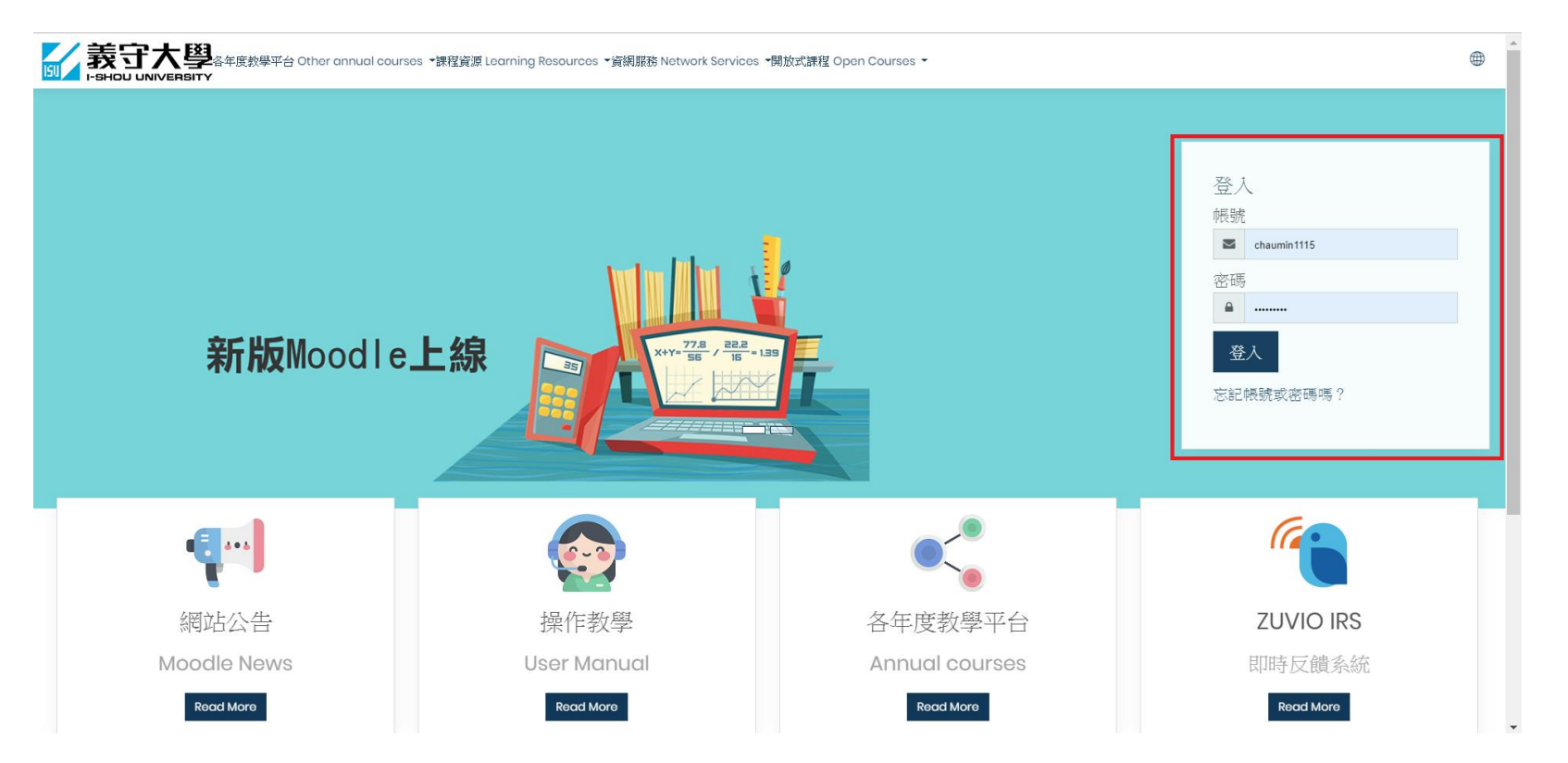

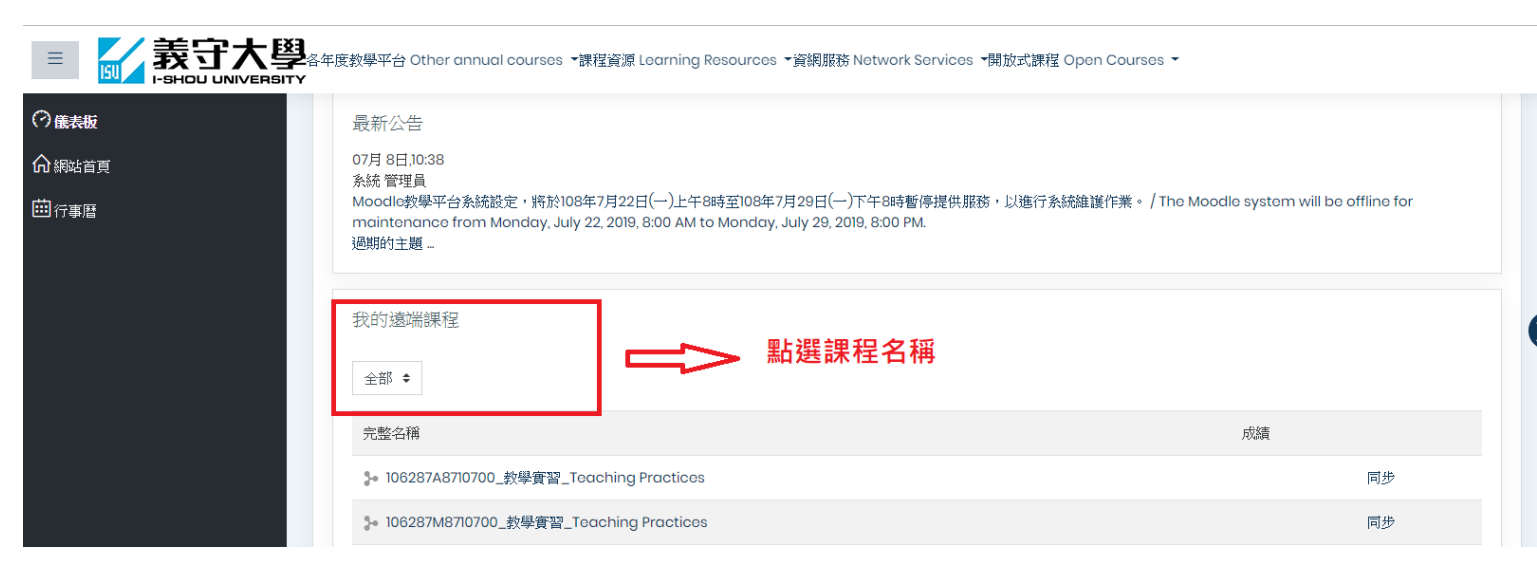

3. 進入課程內點選【啟動編輯模式】。

|                                                       |                                                 | ⊕ <sup>1</sup>                                                     | https://moodle.isu.edu.tw     |
|-------------------------------------------------------|-------------------------------------------------|--------------------------------------------------------------------|-------------------------------|
| □ Course sections 〈<br>必 <sub>成員</sub><br>☆能力         | 教發中心測試課程112<br><sup>首頁 我的課程 教發中心測試課程112</sup> 2 | <ul> <li></li></ul>                                                | 聯網首頁<br>返回Moodle首頁<br>搜尋所有討論區 |
| <ul> <li>● 成績</li> <li>○ 前貢</li> <li>○ 儀表板</li> </ul> | National Announcement                           | <ul> <li>☆ 成績</li> <li>⑥ 備份</li> <li>⑦ 還原</li> <li>⑦ 匯入</li> </ul> | Go<br>進階搜尋 ⑦                  |
| □ 行事曆 ○ 我的課程 <                                        | 教材 MATERIALS                                    | <ul> <li>◆ 歸零</li> <li>□□ 通知信</li> <li>◎ 更多</li> </ul>             | 最新公告<br>新增一個主題<br>(目前還沒有發佈消息) |

## 4. 進入課程內點選【新增活動或資源】·

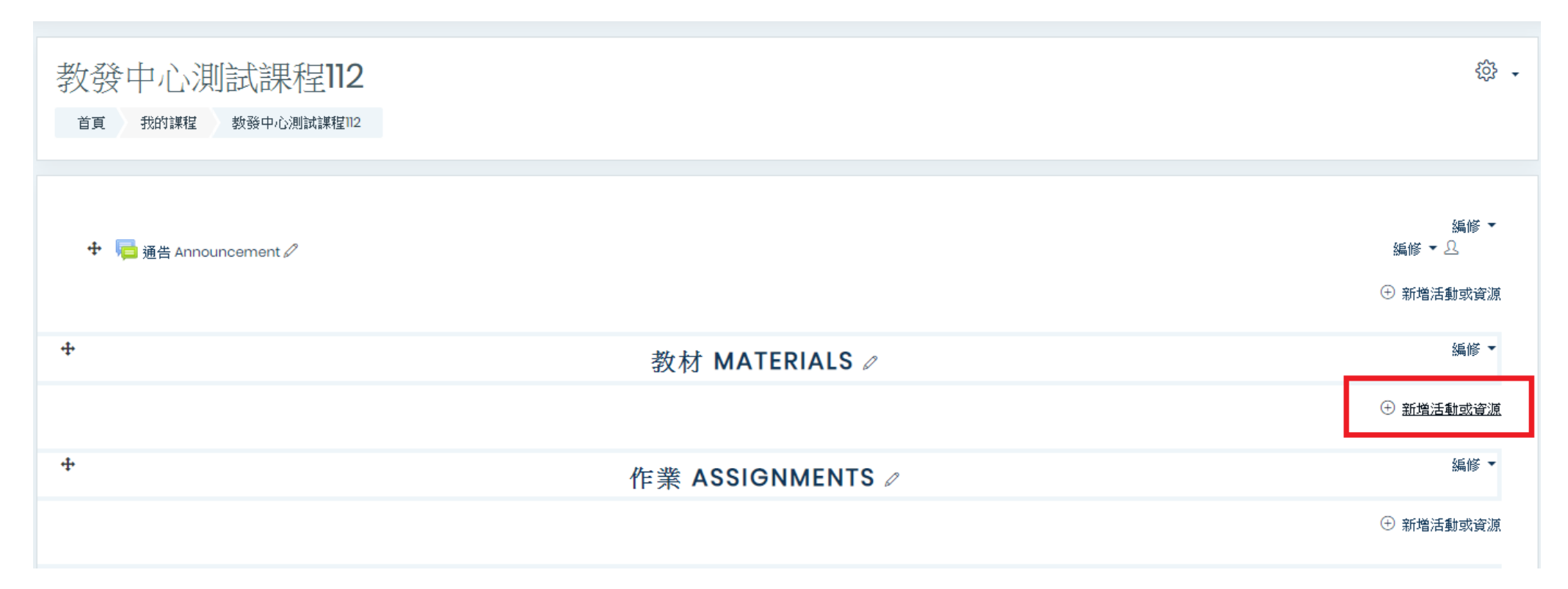

5. 點選【檔案】或【資料夾】<sup>。</sup>

| ✓ 課程: 教發中心測試課程112 × +           |                            |                                                         |                      |                             |                                                          |  |
|---------------------------------|----------------------------|---------------------------------------------------------|----------------------|-----------------------------|----------------------------------------------------------|--|
| ← → C ① 不安全   ap3.moodle.isu.ed | du.tw/course/view.php?id=1 | 1908&notifyeditingon=1                                  |                      |                             | ☆ 🐱   🧔 🗄                                                |  |
| 🏭 應用程式 🔜 個人 🔜 義守大學 🔜 平台         | ,計劃案 ,TA課程 ,               | 備份書籖 📃 功力 🔇 🛲 歡迎光臨東吳大                                   | 🏽 東海大學-教務處 🔇 中華民國勞動語 | 部全 🔇 教育部規劃推動教               | 🍰 台北卡 3.0 官方網站 📃 化工年會                                    |  |
| ■ 義守大學                          |                            | 新增活動或資源                                                 | ×                    | ے ب                         | https://moodle.isu.edu.tw                                |  |
| Course sections                 |                            |                                                         |                      |                             | 聯網首頁                                                     |  |
| ₿ <sub>成員</sub>                 | 教發中心》                      | ○ ? 票選                                                  | 選擇一個模組來檢視輔助說明。       | <del>،</del> دَوْبَ         | 返回Moodle首頁                                               |  |
| ✿能力                             | 首頁 我的課程                    |                                                         |                      |                             |                                                          |  |
| 围成績                             |                            |                                                         |                      | _                           | 搜尋所有討論區 🕈 ۞ ▼                                            |  |
| ⋒                               |                            | ■ ■ ■ ■ ■ ■ ■ ■ ■ ■ ■ ■ ■ ■ ■ ■ ■ ■ ■                   |                      | 編修▼                         |                                                          |  |
| (?) 儀表板                         | 🕂 📠 通告 Anno                | <ul> <li>○</li> <li>○</li> <li>○</li> <li>作業</li> </ul> |                      | 編修 ▼ 요                      |                                                          |  |
| 前行事曆                            |                            | 資源                                                      |                      | ⊕ 新增活動或資源                   | 最新公告 ◆ ◎ ▼                                               |  |
| 分我的課程                           | <b></b>                    | ○ 🤣 標籤                                                  |                      | 編修▼                         | 新增一個主題                                                   |  |
| 口新增一個區塊                         |                            |                                                         |                      | <ul> <li>新增活動或資源</li> </ul> |                                                          |  |
|                                 |                            |                                                         |                      |                             | 未來事件 🕂 🍄 👻                                               |  |
|                                 | ÷                          |                                                         |                      | 編修 ▼                        | 目前沒有即將到來的事件                                              |  |
|                                 |                            | <ul> <li>● 影音教材</li> </ul>                              |                      | ① 新增活動或資源                   | ₩×///13/##/₩ ***                                         |  |
|                                 | ÷                          |                                                         |                      | 編修▼                         | 最近活動紀錄 ◆ ◎ ▼                                             |  |
| = २ 🔯 🚍 🥝 🔇                     | P 🔃 📲                      |                                                         |                      |                             | A <sup>A</sup> へ に (1) 😵 下午 03:49<br>2019/8/6 <b>そ</b> 2 |  |

6. 填寫「名稱」以及新增檔案·點選儲存即可完成上傳。

| ■新增檔案到教材 MATERIALS                                 | 3                                        |
|----------------------------------------------------|------------------------------------------|
| ▼ — 般<br>名稿 ①<br>説明                                |                                          |
| ·转 查 铃 孝                                           | 路径:p                                     |
| <sup>選</sup> ₩ <sup>™</sup><br>將檔案拖曳至欄位中<br>────── | Art省条載大谷童: ISUMB ■ 檔案 若要新增檔案, 讀將檔案拖放到這裡。 |
| ▶ 外觀                                               |                                          |
| ▶ 共通的模組設定                                          |                                          |
| ▶ 限制存取                                             |                                          |
| ▶能力                                                |                                          |
|                                                    |                                          |

## 註、教師可在首頁點選【操作教學】後,登入帳號密碼觀看上傳教材教學影片。

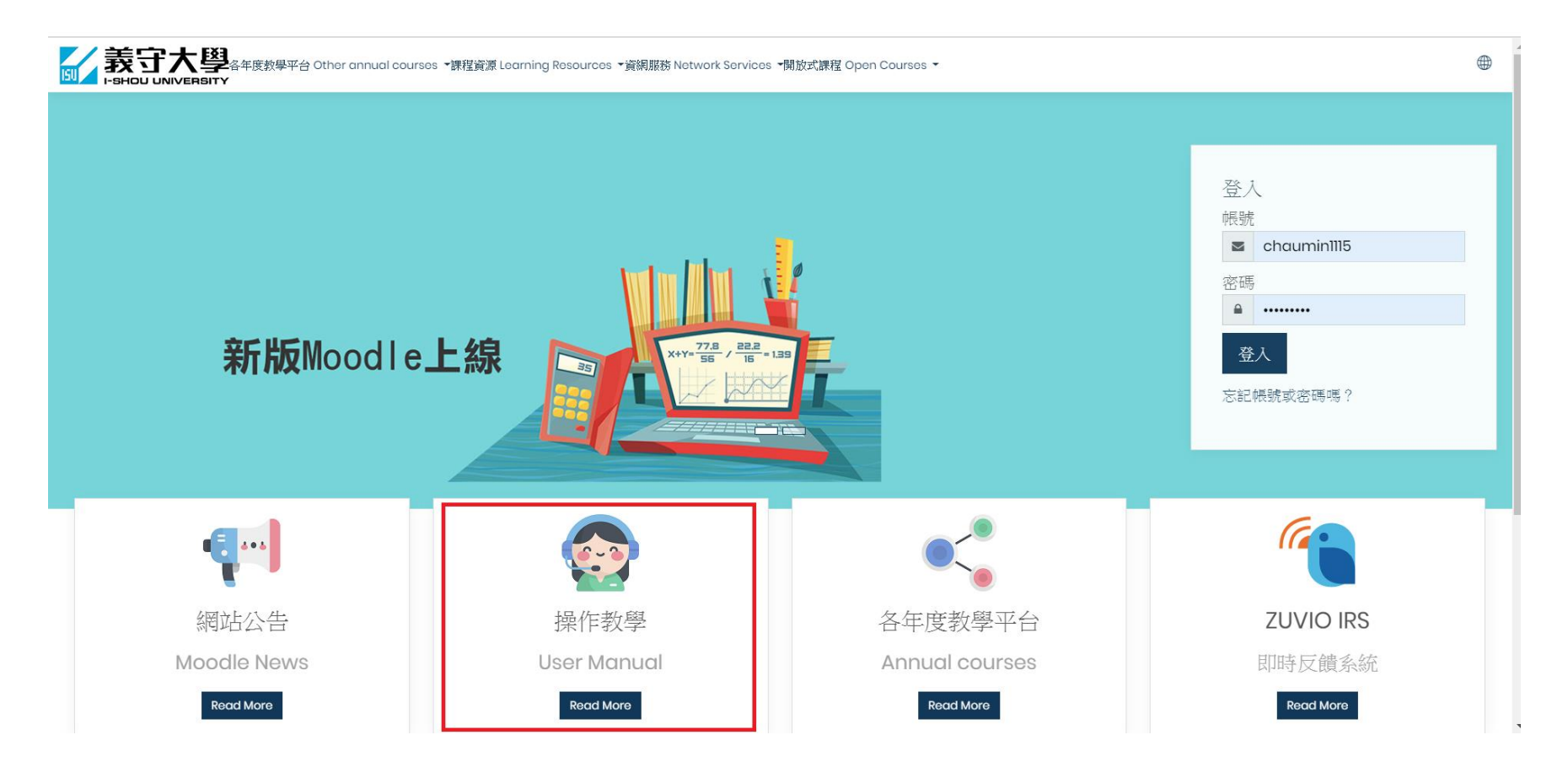